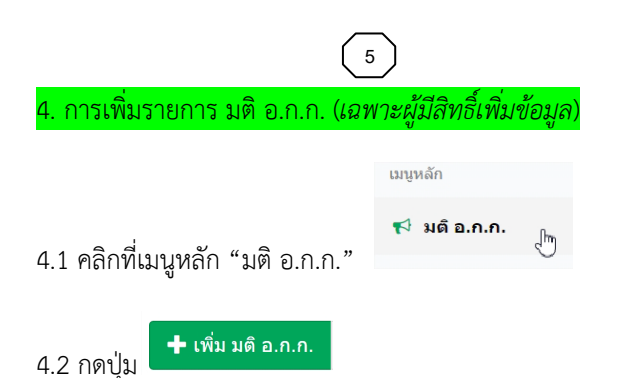

4.3 พิมพ์ข้อมูลให้ครบถ้วน แนบไฟล์เอกสาร และกดปุ่ม "บันทึก"

|        | เพิ่ม มติ อ.ก.ก.    |                                                  |           |
|--------|---------------------|--------------------------------------------------|-----------|
|        | 43                  |                                                  |           |
|        | ปี พ.ศ. *           | เดือกปี                                          | =         |
|        | ครั้งที่ *          | มดี ครั้งที่                                     |           |
|        | เลขที่หนังสือ *     | เช่น 0301/429                                    |           |
|        | ลงวันที่ *          | เลือกวันที่                                      | =         |
|        | เรื่อง *            | นื่อเรื่อง                                       |           |
|        |                     |                                                  | ħ         |
|        | จำนวนหน้า *         | จำนวนหน้าทั้งหมด                                 |           |
|        | เอกสาร *            | Choose File No file chosen                       |           |
|        |                     | 😫 <u>บันทึก</u> 🦛 ม้อนกลับ                       |           |
|        |                     |                                                  |           |
| 5. กา  | รเพิ่มข้อมลสารบ     | <b>เ</b> ถเ ( <i>เฉพาะผ้ปีสิทธิ์เพิ่มข้อมล</i> ) |           |
|        | 100000              |                                                  |           |
|        |                     |                                                  |           |
| 5.1 จ  | าก (3.4) "รายละ     | ะเอียด มติ อ.ก.ก." กดปุ่ม 💶                      | เพมสารบถุ |
|        |                     |                                                  |           |
| 5.2 ที | โมพ์ข้อมูลให้ครบ    | ถ้วน และกดปุ่ม "บันทึก"                          |           |
|        |                     |                                                  |           |
|        | 🖶 เพิ่มข้อมูลสารบัญ |                                                  | ×         |
|        |                     |                                                  |           |
|        | ประเภท เดือกประเ    | ภท มคี อ.ก.ก                                     |           |
|        | Tatati das          |                                                  |           |

P3 บันทึก 🗙 ปีด

ด่าสำคัญ

|                     | 6                                                         |
|---------------------|-----------------------------------------------------------|
| 6. จัดการข้อมูล "   | ประเภท มติ อ.ก.ก." ( <i>เฉพาะผู้มีสิทธิ์เพิ่มข้อมูล</i> ) |
| 6.1 คลิกที่เมนู "จั | ดการข้อมูลกลาง" เลือกเมนู "ประเภท มติ"                    |
|                     | S นางปริยากร ยินดีสุข S                                   |
|                     | จัดการข้อมูลกลาง                                          |
|                     | . 警 ผู้ใช้งานระบบ                                         |
|                     | 📎 ประเภท มดี                                              |
| 6.2 ทำการ เพิ่ม แ   | ก้ไข ลบ ข้อมูล "ประเภท มติ อ.ก.ก." ได้                    |

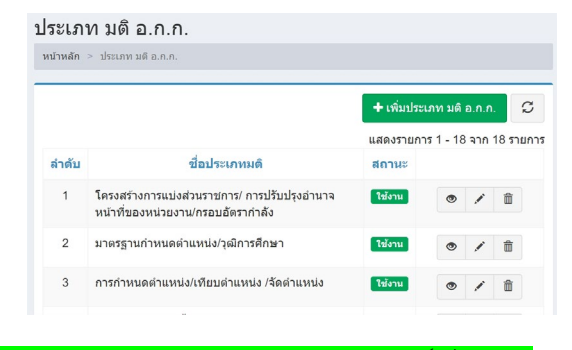

#### 7. จัดการข้อมูล "ผู้ใช้งานระบบ" (*เฉพาะผู้มีสิทธิ์เพิ่มข้อมูล*

7.1 จาก (6.1) เลือกเมนู "ผู้ใช้งานระบบ"

7.2 ทำการ เพิ่ม แก้ไข ลบ ข้อมูล "ผู้ใช้งานระบบ" ได้

| พิ่มผู้ใช้งานระบบ |                                             |
|-------------------|---------------------------------------------|
| 1                 |                                             |
| ชื่อ-นามสกุล      |                                             |
| หน่วยงาน          |                                             |
| Username          |                                             |
| รหัสผ่าน          |                                             |
| ยืนยันรหัสผ่าน    |                                             |
| สิทธิ์การใช้งาน   | 🖲 ผู้สืบดันข้อมูล ◯ ผู้เพิ่มข้อมูลและสืบดัน |
| สถานะ             | ® ใช่งาน ◯ไม่ใช่งาน                         |
|                   | 😫 บันทึก 🥱 ย้อนกลับ                         |

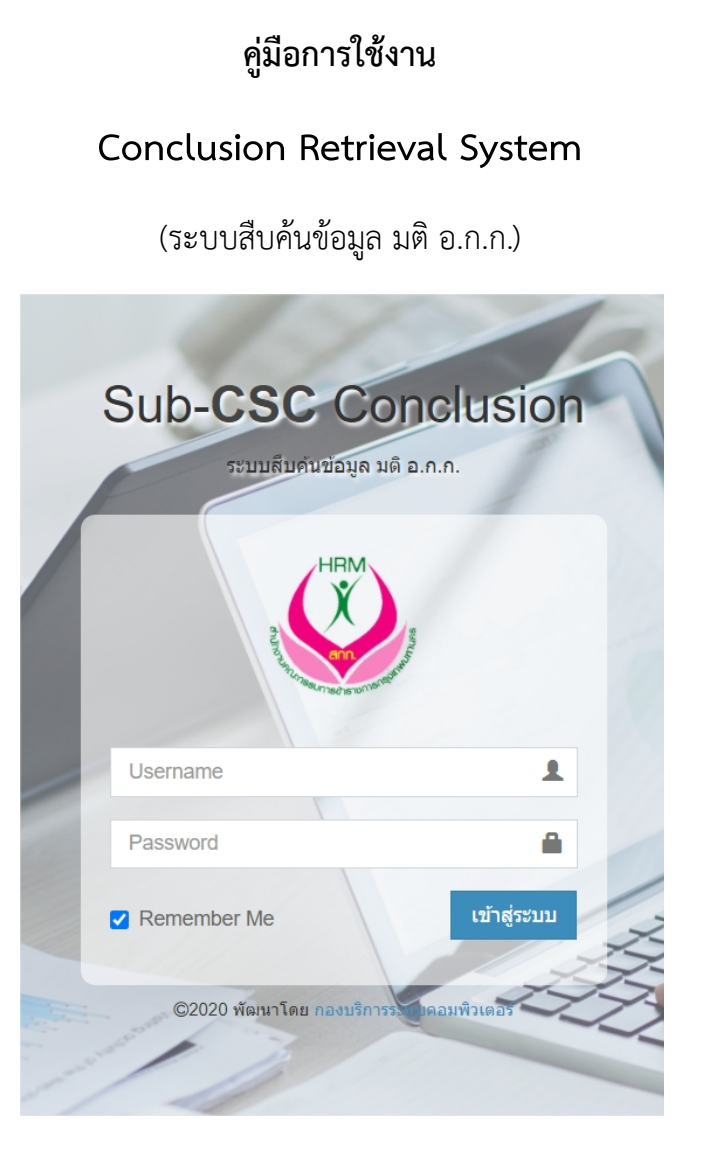

### กองสรรหาบุคคล

สำนักงานคณะกรรมการข้าราชการกรุงเทพมหานคร

# 1. เข้าสู่หน้าแรก (Home Page)

1.1 เปิด Web Browser จากคอมพิวเตอร์ (แนะนำ오) เข้าไปที่...

2

เว็บไซต์ http://akk.bangkok.go.th

1.2 เมื่อแสดงหน้าจอ "เข้าสู่ระบบ" พิมพ์Username และ Password

1.3 เมื่อเข้าสู่ระบบแล้วจะเข้าสู่หน้า "สืบค้น มติ อ.ก.ก." เป็นหน้าแรก

| Conclusion Retrieval System |           |                        |                                                  | _                         |         |     |
|-----------------------------|-----------|------------------------|--------------------------------------------------|---------------------------|---------|-----|
| มนูหลัก                     | ค้นหาด้วย | หัวข้อเรื่อง หรื       | อ คำสำคัญ Q.คำ                                   | มหา 🍳 ดับหาแบบ            | ละเอียด |     |
| 📢 มดิอ.ก.ก.                 | 📕 สารมัย  | u                      |                                                  |                           |         |     |
| Q สืบดัน มติ                |           |                        |                                                  |                           |         |     |
| 🗈 คู่มือใช้งาน              | ลำดับ     | มดี อ.ก.ก.<br>ครั้งที่ | บ้าช้อเรื่อง                                     | 1.49/3510/15 1 - 10<br>10 | ผ้า เอก | กสา |
| ൙ ออกจากระบบ                | 1         | 1/2561                 | รับรองคุณวุฒิการศึกษาข้าราชการกรุงเทพมหานครสามัญ | 2                         | 3       | B   |
|                             | 2         | 1/2561                 | รายงานผลการประเมินบุคคล                          | 5                         | , [     | A   |
|                             |           |                        |                                                  |                           | Ŀ       | -   |

## 2.1 พิมพ์เฉพาะ "หัวข้อเรื่อง" หรือ "คำสำคัญ" แล้วกดปุ่ม "ค้นหา"

ค้นหาด้วย หัวข้อเรื่อง หรือ คำสำคัญ **Q ค้นหา** 

2.2 หากต้องการ "ค้นหาขั้นสูง" ให้กดปุ่ม

🗨 ค้นหาแบบละเอียด

2.3 พิมพ์คำค้นที่ต้องการแล้วกดปุ่ม "ค้นหา" (ไม่จำเป็นต้องพิมพ์ทุกช่อง)

| ประเภท                |   |
|-----------------------|---|
| เลือกประเภท มดี อ.ก.ก | ~ |
| ปี พ.ศ.               |   |
| เดือกปี               | - |
| ครั้งที่              |   |
| งกังข้อเชื่อง         |   |
| คำสำคัญ               |   |
| นทำ                   |   |
|                       |   |

3 2.4 หากพบผลการค้นหา ระบบจะแสดงผลการค้นหาในรูปแบบตาราง

| สืบคัน  | มดิ อ.ก.ศ              | ).                                                                                                    |          |            |
|---------|------------------------|----------------------------------------------------------------------------------------------------|----------|------------|
| รายงานผ | a                      | Qุศับหา Qุศับหา                                                                                                | ແນນລະເ   | อียด 🖸     |
| 📕 สารบั | ŋ                      | JUDDITION DE LA COMPACIACIÓN DE LA COMPACIACIÓN DE LA COMPACIACIÓN DE LA COMPACIACIÓN DE LA COMPACIACIÓN DE LA | 1 - 2 22 | 0.2 528035 |
| ลำดับ   | มดิ อ.ก.ก.<br>ครั้งที่ | ห้วข้อเรื่อง                                                                                                   | หน้า     | เอกสาร     |
| 1       | 1/2561                 | รายงานผลการประเมินบุคคล                                                                                        | 9        | Z          |
| 2       | 1/2561                 | <u>เราสุดตรรร</u><br>รายงานผลการพัฒนาขำราชการเพื่อเตรียมความพร้อมในการสอบสัมภาษณ์                              | 10       | ß          |

### 2.5 จาก (2.4) คลิกที่ "ชื่อเรื่อง" เพื่อแสดงรายละเอียดเพิ่มเติมได้

| _ | USU BIMA            | =                                                   |
|---|---------------------|-----------------------------------------------------|
|   | 🗖 รายละเอียด        |                                                     |
|   |                     |                                                     |
|   | มติ อ.ก.ก. ครั้งที่ | 1/2561                                              |
|   | ห้วข้อเรื่อง        | รายงานผลการประเมินบุคคล                             |
|   | หน้า                | •                                                   |
|   | ดำสำคัญ             | การประเมินบุคคล                                     |
|   | ประเภท มดิ          | 💊 ประเมินผลการปฏิบัติราชการระดับหน่วยงาน/ระดับบุคคล |
|   | เพิ่มโดย            | นางปริยากร ยินดีสุข : 5/12/2563 15.39 น.            |
|   | แก้ไขโดย            | นางปริยากร ยินดีสุข : 5/12/2563 15.39 น.            |
|   | แก้ไขโดย            | นางปริยากร ยินดีสุข : 5/12/2563 15.39 น.            |

2.6 จาก (2.4) คลิกที่ "ครั้งที่" จะเชื่อมโยงไปยังรายละเอียด มติ อ.ก.ก.

| รายละเอียด มติ อ.ก.ก. |                                           |
|-----------------------|-------------------------------------------|
|                       |                                           |
| มติ อ.ก.ก. ครั้งที่   | 1/2561                                    |
| เลขที่หนังสือ         | 0301/429                                  |
| ลงวันที่              | 28 п.w. 2561                              |
| เรื่อง                | ส่งมติ อ.ก.ก. ครั้งที่ 1/2561             |
| จำนวนหน้า             | 245 หน้า                                  |
| เอกสาร                |                                           |
| เพิ่มโดย              | นางปริยากร ยินดีสุข : 26/12/2563 15.52 น. |
| แก้ไขโดย              | นางปริยากร ยินดีสุข : 26/12/2563 15.52 น. |

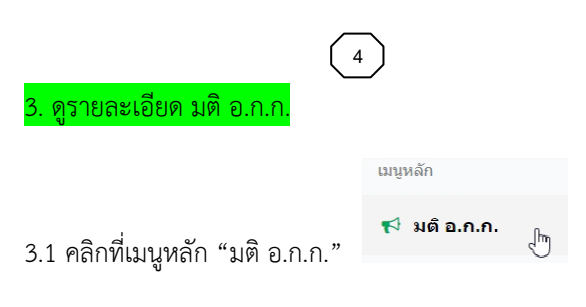

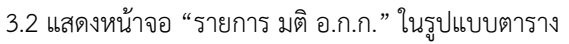

|       |         | 216                      |                   |                    |                                  |               |       |
|-------|---------|--------------------------|-------------------|--------------------|----------------------------------|---------------|-------|
| ลำดับ | สารบัญ  | มต<br>อ.ก.ก.<br>ครั้งที่ | เลขที่<br>หนังสือ | ลงวัน<br>ที่       | เรื่อง                           | จำนวน<br>หน้า | เอกสา |
| 1     |         | 1/2561                   | 0301/429          | 28<br>ก.พ.<br>2561 | ส่งมดิ อ.ก.ก. ครั้งที่<br>1/2561 | 245           | ß     |
| 2     | and and | 2/2561                   | 0301/879          | 2<br>พ.ค.<br>2561  | ສ່งมดิ อ.ก.ก. ครั้งที่<br>2/2561 | 125           | ß     |
| 3     |         | 3/2561                   | 0301/1201         | 2 ส.ค.<br>2561     | ส่งมติ อ.ก.ก. ครั้งที่<br>3/2561 | 310           | ß     |

3.3 จาก (3.2) ต้องการดูข้อมูลเพิ่มเติมให้กดปุ่ม "สารบัญ" 🔽

\* ปุ่มสีน้ำเงิน หมายถึง มีข้อมูลสารบัญ ปุ่มสีเหลือง หมายถึง ยังไม่มีข้อมูลสารบัญ

3.4 แสดงหน้า "รายละเอียด มติ อ.ก.ก." พร้อมกับข้อมูล "สารบัญ"

| หน้าหลัก    | > มดิ อ.ก.ก. ะ | - รายละเอียด มติ อ.ก.ก.                   |            |
|-------------|----------------|-------------------------------------------|------------|
|             |                | _                                         |            |
|             |                | <b>1</b>                                  | มดี อ.ก.ก. |
| มดิ อ.      | .ก.ก. ครั้งที่ | 1/2561                                    |            |
| เลขที่      | หนังสือ        | 0301/429                                  |            |
| ลงวัน       | ที             | 28 ก.พ. 2561                              |            |
| เรื่อง      |                | ส่งมติ อ.ก.ก. ครั้งที่ 1/2561             |            |
| จ่านว       | นหน้า          | 245 หน้า                                  |            |
| เอกส        | 15             |                                           |            |
| เพิ่มโ      | ดย             | นางปริยากร ยินดีสุข : 26/12/2563 15.52 น. |            |
| แก้ไข       | โดย            | นางปริยากร ยินดีสุข : 26/12/2563 15.52 น. |            |
|             |                |                                           |            |
| <b>1</b> 10 | ເນັດເ          | แสดงราชการ 1 - 3 วา                       | ด 3 รายคา  |
|             | 100            |                                           | ii o mairi |
|             |                |                                           | 1          |
| ลำดับ       |                | หัวข้อเรื่อง                              | หเ         |
| 1           | รับรองคุณวุฒิ  | การศึกษาข้าราชการกรุงเทพมหานครสามัญ       | 3          |
|             |                |                                           |            |